# manaable

研修システム 申込担当者向け操作マニュアル

# 改訂履歴

| 版数  | 変更日        | 変更內容 |
|-----|------------|------|
| 0.0 | 2025/01/17 | 初版   |
|     |            |      |
|     |            |      |
|     |            |      |
|     |            |      |
|     |            |      |

# アカウントの登録から研修終了まで

# 【施設申込みの前に…】

研修受講予定者が、受講者(個人)アカウントの登録を行っているか ご確認ください。

manaableに受講者アカウントの登録がない場合、研修の申込ができません。 <u>ご注意ください。</u>

| 手順1                                                                                           |                                                                                                    |
|-----------------------------------------------------------------------------------------------|----------------------------------------------------------------------------------------------------|
| 1. 申込担当者ログイン                                                                                  | · · · · · · · · · · · p.4                                                                                                    |
| 手順2                                                                                           |                                                                                                    |
| 2. 研修の検索                                                                                      | · · · · · · · · · · p.9                                                                                                    |
| 手順3                                                                                           |                                                                                                    |
| 3. 研修の申込み                                                                                     | · · · · · · · · · · · p.10                                                                                                    |
| 手順4                                                                                           |                                                                                                    |
| 4. 研修の採否確認・お支払い                                                                               | •••••p.14                                                                                                    |
|                                                                                               |                                                                                                    |
| <ol> <li>1)施設管理</li> <li>2)請求書ダウンロードの方法</li> <li>3)領収書ダウンロードの方法</li> <li>④申込みキャンセル</li> </ol> | · · · · · · · · · · · · p.16<br>· · · · · · · · · · · · p.18<br>· · · · · · · · · · · · · p.19<br>· · · · · · · · · · · · p.20 |

| <br>問い会わせ先     |      |
|----------------|------|
| 公益社団法人 静岡県看護協会 |      |
| <br>           | <br> |

※このマニュアルはテスト環境にて作成しております。 稼働後とはイメージ図等が異なる場合があります。 ご了承ください。

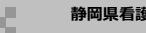

# ①研修申込サイトにアクセスする

<u>https://shizuoka-na.manaable.com/</u> にアクセスしてください。 (静岡県看護協会のホームページからもアクセスできます。)

# ②「ログイン」ボタンをクリックする

manaableにアクセス後、研修一覧が表示されます。 右上にある「ログイン」ボタンをクリックしてください。

| 静岡県看護協会                                       |        |        |                              | ? ~J        | リプ 一分 ログイン  |                       |
|-----------------------------------------------|--------|--------|------------------------------|-------------|-------------|-----------------------|
|                                               |        |        |                              |             |             |                       |
|                                               |        |        |                              |             |             |                       |
| 研修を探す                                         | 幸 絞り込み | 〇 始委   |                              |             |             |                       |
| NI IS-12 CIXIR                                | - ***  | C. MAR |                              |             |             | ≂ フィルター               |
| 研修名 ♦                                         | 研修番号   | 受付状況 🗢 | 開催日 🗢                        | 申込開始日 🔶     | 申込締切日 🗢     | 研修の形式                 |
| 【説明用_先着】No.3明日から私もできる! 食べるを支える<br>看護ケア<br>全3回 | 3      | 受付中    | 2021年04月01日 -<br>2025年12月31日 | 2021年04月01日 | 2025年12月31日 | 会場<br>オンデマンド<br>ライブ配信 |

# ③ログインID(メールアドレス)とパスワードを入力する

ログインページが表示されます。

利用規約をご確認の上、静岡県看護協会より配布された仮メールアドレスとパスワードを入力 ログインボタンをクリックしてください。

| 参问果看描述会 |                                         | ? ~JU7 | ・日 ログイン 2+ 新規登録 |
|---------|-----------------------------------------|--------|-----------------|
|         |                                         |        |                 |
|         | 静岡県看護協会                                 |        |                 |
|         | ログインID (メールアドレス)<br>sample@manaable.com |        |                 |
|         | <b>パスワード</b><br>パスワード @                 |        |                 |
|         | 利用規約に同意したものとみなします                       |        |                 |
|         | ログイン                                    |        |                 |

※仮のメールアドレスとパスワードをお忘れの場合には、 静岡県看護協会までお問い合わせください。

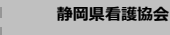

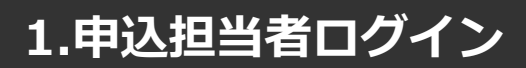

# メールアドレス変更

# ①仮メールアドレスを申込担当者の方のメールアドレスに変更する

実際にお使いになられているメールアドレスへの変更をお願いします。 ご変更いただいたメールアドレス宛に、申込完了通知などが届くようになります。

#### 右上のアカウント名をクリックすると、メニューが表示されます。 「個人設定」を選択してください。

|                                                                                                    | 00県看護協会 |                 | ? ~hJ                   | 白 お知らせ 名 👓 | 業看護協会会員 ○ 病院 代表者<br>ID: MB-000016 |               |
|----------------------------------------------------------------------------------------------------|---------|-----------------|-------------------------|------------|-----------------------------------|---------------|
| ▲<br>ホーム                                                                                                    |         | 🛛 今までに修了した研修    |                         | ¥-         |                                   |               |
| Q<br>研修を探す<br>・ マイページ<br>マ                                                                                                    |         | ✓ <b>0</b> ∉    |                         |            | 個人設定                              | $\rightarrow$ |
| い<br>自分の研修<br>・<br>個人支払い                                                                                                    |         | □ 直近の受講予定       | <u>/^*</u> 2023年に修了した研修 | л          | 施設設定                              | >             |
| <ul><li></li><li></li><li></li><li></li><li></li><li></li><li></li><li></li><li></li><li></li><li></li><li></li><li></li><li></li><li></li><li></li><li></li><li></li><li></li><li></li><li></li><li></li><li></li><li></li><li></li><li></li><li></li><li></li><li></li><li></li><li></li><li></li></ul> |         | Ο               |                         |            | ログアウト                             | >             |
| 28<br>施設申込履歴                                                                                                    |         | 直近の 受講予定はありません。 | 2023年に 修了した 研修 はありません。  |            |                                   |               |

#### メールアドレスの変更ボタンをクリックします。

|                             | 00県看護協会    |             |                              |                   | ? ヘルプ | ↓ お知らせ | <ul> <li>〇〇県看護協会会員</li> <li>○病院代表者</li> <li>ID: MB-000016</li> </ul> |
|-----------------------------|------------|-------------|------------------------------|-------------------|-------|--------|----------------------------------------------------------------------|
| ٥                           | ◎ ホーム > 個人 | 設定          |                              |                   |       |        |                                                                      |
| A<br>A                      | 個人設定       |             |                              |                   |       |        |                                                                      |
| 研修を探す<br><b> マイページ</b><br>マ |            | 会員の方は変更すること | とができませんので、ご了承ください。           |                   |       |        |                                                                      |
| 自分の研修                       |            | 基本情報        | 氏名 (姓)<br>○○病院               | 氏名(名)<br>代表者      | 変更    |        |                                                                      |
| 個人設定                        |            |             | 氏名 (セイ)<br>ビョウイン             | 氏名(メイ)<br>ダイヒョウシャ |       |        |                                                                      |
| <b>その他</b>                  |            |             | 性別<br>その他                    |                   |       |        |                                                                      |
| お知らせ                        |            |             | 建物名<br>渋谷インフォスタワー            |                   |       |        |                                                                      |
|                             |            | メールアドレス     | y_uchima+daihyo@manaable.com |                   | 変更    |        |                                                                      |
|                             |            | パスワード       | *****                        |                   | 変更    |        |                                                                      |

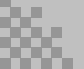

#### メールアドレスを入力し、「確認メールを送信する」をクリックしてください。

|           | 00県看護協会                 |                                                                                             | ? ヘルプ            | û smot | 〇〇県着課協会会員 ○○病院代表者<br>ID: MB-000016 |
|-----------|-------------------------|---------------------------------------------------------------------------------------------|------------------|--------|------------------------------------|
| ٥         | ☆ ホーム > 個人設定 > メールアドレス変 | E.                                                                                          |                  |        |                                    |
| л-н<br>Q  | メールアドレス変更               |                                                                                             |                  |        |                                    |
| 115 21X J |                         | メールアドレス再設定用URLをメールにてご連絡扱します。<br>届いたメールの内容をご確認いただき、新しいメールアドレスを設定してください。                      |                  |        |                                    |
| 自分の研修     |                         | 登録用メールアドレス                                                                                  |                  |        |                                    |
| 個人支払い     |                         | bbb@manaable.com                                                                            |                  |        |                                    |
| 個人設定      |                         |                                                                                             |                  |        |                                    |
| • 📖       |                         | 確認メールを送信する                                                                                  |                  |        |                                    |
| 施設申込履歴    |                         | 個人設定にもどる                                                                                    |                  |        |                                    |
| メンバーの研修   |                         | CORRESS     CORRESS     CORRESS     CORRESS     CORRESS     CORRESS     CORRESS     CORRESS |                  | () ~II | л 🗘 вирек. 😤 оснавляет слад сила   |
| 絶波支払い     |                         | ロー<br>ターム<br>確認メール送信完了<br>Winter                                                            |                  |        |                                    |
|           |                         |                                                                                             |                  |        |                                    |
|           |                         |                                                                                             |                  |        |                                    |
|           |                         |                                                                                             | -                |        |                                    |
|           |                         |                                                                                             | ありらました。<br>ください。 |        |                                    |
|           |                         | <ul> <li>・ハーの研修</li> <li>・・・・・・・・・・・・・・・・・・・・・・・・・・・・・・・・・・・・</li></ul>                     |                  |        |                                    |

『確認メール送信完了画面』が表示されます。 ご登録いただいたメールの受信BGXをご確認ください。

メール文面をご確認いただき、URLをクリックしてください。

| 「メールアドレス再設定手続き」のご依頼をいただき、ありがとうございます。                                                                                                    |      |
|----------------------------------------------------------------------------------------------------|------|
| 下記のリンクからメールアドレス再設定手続きをお願いします↓                                                                                                    |      |
| https://pre.manaable.com/profile/modify/mail/verify-email?token=16c4f6ac120c294dacafa8aa0ca7cb20                                         |      |
| ※リンクの期限が切れている場合は再度Webページよりメールアドレス再設定手続きをお願いします。<br>※本メールにお心あたりのない場合は、お手数ですが本メールを破棄してください。情報は登録されませんのでご安心く<br>※本メールへのご返信はできませんので、ご了承ください。 | ださい。 |
| manaable研修申込サイト                                                                                                    |      |

# ②メールアドレス変更完了

『メールアドレス変更完了画面』が表示されます。

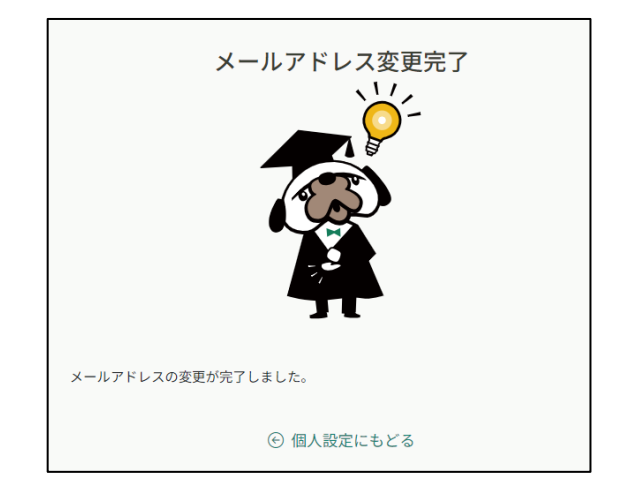

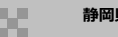

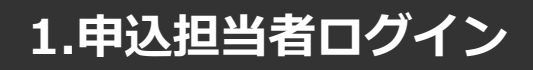

# パスワード変更

# パスワードを変更する

右上のアカウント名をクリックし、メニューから「個人設定」を選択してください。

| ●●●●●●●●●●●●●●●●●●●●●●●●●●●●●●●●●●●●●                                                                                                    |                | (う レレノ し) おれ    | 16せ 🖉 00県看護協会会員 | 〇〇病院代表者<br>ID: MB-000016 |
|----------------------------------------------------------------------------------------------------|----------------|-----------------|-----------------|--------------------------|
| ▲<br>ホーム                                                                                                    | 💭 今までに 修了した 研修 |                 |                 |                          |
| Q<br>研修を探す                                                                                                    | √ <b>0</b> ∉   | <b>7</b>        | 個人設定            | >                        |
| ▲ マイページ<br>「↓<br>自分の研修                                                                                                    | 「直近の受援予定       | しょ 2023年に修了した研修 | 施設設定            | >                        |
| <ul> <li>個人支払い</li> <li></li> <li></li></ul> |                |                 | ログアウ            | · ト >                    |
| ▲ <u>MiR</u>                                                                                                    |                |                 |                 |                          |

パスワードの変更ボタンをクリックします。

|                                                                                                    | 00県看護協会     |            |                                            |                    | (?) ヘルプ | ↓ お知らせ | 〇〇県看護協会会員 ○○病院代表者<br>ID: MB-000016 |
|----------------------------------------------------------------------------------------------------|-------------|------------|--------------------------------------------|--------------------|---------|--------|------------------------------------|
| Ċ                                                                                                    | ◎ ホーム > 個人! | 设定         |                                            |                    |         |        |                                    |
| at the second second se | 個人設定        |            |                                            |                    |         |        |                                    |
| 研修を探す ・ マイページ                                                                                                    |             | 会員の方は変更するこ | とができませんので、ご了承ください。                         |                    |         |        |                                    |
| ば<br>自分の研修                                                                                                    |             | 基本情報       | 氏名 (姓)<br>○○ <del>庫院</del>                 | 氏名 (名)<br>代表者      | 変更      |        |                                    |
| 個人支払い                                                                                                    |             |            | <ul> <li>氏名 (セイ)</li> <li>ビョウイン</li> </ul> | 氏名 (メイ)<br>ダイヒョウシャ |         |        |                                    |
| その他                                                                                                    |             |            | 性別<br>その他                                  |                    |         |        |                                    |
| ↓<br>お知らせ                                                                                                    |             |            | 建物名<br>渋谷インフォスタワー                          |                    |         |        |                                    |
|                                                                                                    |             | メールアドレス    | y_uchima+daihyo@manaable.com               |                    | 安更      |        |                                    |
|                                                                                                    |             | パスワード      | *****                                      |                    | 変更      |        |                                    |
|                                                                                                    |             |            |                                            |                    |         |        |                                    |

#### 任意のパスワードに変更をお願いします。

|                                                                                                    | 00県看護協会                           |                                          |          | (?) ~~~ | ↓ お知らせ | 〇〇葉看遂協会会員 〇〇病院代表者<br>ID: MB-000016 |
|----------------------------------------------------------------------------------------------------|-----------------------------------|------------------------------------------|----------|---------|--------|------------------------------------|
| ۲<br>۲-4<br>0                                                                                                    | ○ ホーム > 個人版定 > パスワード変更<br>パスワード変更 |                                          |          |         |        |                                    |
| 研修を探す<br>・ マイページ<br>ビ<br>自分の研修                                                                                                    |                                   | 新しく登録するパスワードを入力し、「パスワードを変更する」ボタ<br>ください。 | ンをクリックして |         |        |                                    |
| 個人支払い                                                                                                    |                                   | 新しいパスワード<br>変更後のパスワードを入力してください           | 0        |         |        |                                    |
| ▲<br>個人設定                                                                                                    |                                   | 新しいパスワードの確認                              |          |         |        |                                    |
| <ul> <li>第8</li> <li>第2</li> <li>第2</li> <li></li></ul> |                                   | 変更後のパスワードを入力してください                       | 0        |         |        |                                    |
| メンバーの研修                                                                                                    |                                   | 個人設定にもどる                                 |          |         |        |                                    |

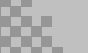

# ②パスワード変更完了

登録されたメールアドレスに、パスワード変更手続き完了のご案内が届きます。

|   | 研修申込サイト】パスワード再発行手続きのご案内                                                              | > 受信トレー      | × |    | ø |
|---|--------------------------------------------------------------------------------------|--------------|---|----|---|
| m | manaable研修申し込みサイト<br>To y▼                                                           | 13:15 (0 分前) | ☆ | «۲ | : |
|   | 申込サイトをご利用いただき、まことにありがとうございます。                                                        |              |   |    |   |
|   | 下記のIDのパスワードが変更されました。                                                                 |              |   |    |   |
|   | 2023年09月27日13時15分                                                                    |              |   |    |   |
|   | ※本メールにお心あたりのない場合は、お手数ですが本メールを破棄してください。情報は登録されませんのでご安心<br>※本メールへのご返信はできませんので、ご了承ください。 | 、ください。       |   |    |   |
|   | 所修申込サイト                                                                              |              |   |    |   |
|   | (約 全員に返信) (分 返信) (→ 転送)                                                              |              |   |    |   |

# ①研修一覧から研修を探す

サイドメニューの「研修を探す」を選択してください。

|                           | ○○ <b>県著機協会</b>                          | (?) ヘルブ () お知ら                                                                                                    | せ 🝳 OO県有道協会会員 〇〇病院 代表者<br>ID: MB-000016 |
|---------------------------|------------------------------------------|----------------------------------------------------------------------------------------------------|-----------------------------------------|
| ▲<br>ホーム                  | ☆ 今までに 巻了した 研修                           | Y                                                                                                    | -                                       |
| Q<br>研修を探す                | ✓ 0 <sub>#</sub>                         | a de la companya de la companya de la |                                         |
| 」 自分の研修                   |                                          | Ť                                                                                                    |                                         |
|                           | □ 直近の受講予定 2023年に修了した研修                   |                                                                                                    |                                         |
| 個人支払い                     |                                          |                                                                                                    |                                         |
| 個人設定                      |                                          |                                                                                                    |                                         |
| <ul> <li>19:50</li> </ul> |                                          |                                                                                                    |                                         |
| 22                        | 南近の 受護予定はありません。 2023年に 修了 L              | た研修はありません。                                                                                                    |                                         |
| 施設申込履歴                    |                                          |                                                                                                    |                                         |
| スンバーの研修                   |                                          |                                                                                                    |                                         |
|                           | 🖸 自分の研修                                  |                                                                                                    |                                         |
| 施設支払い                     | <b>すべて</b> 申込結果待ち 支払い未完了 受講 キャンセル演 過去の研修 |                                                                                                    |                                         |
| 合<br>旅設設定                 |                                          |                                                                                                    |                                         |
|                           |                                          |                                                                                                    |                                         |
|                           |                                          |                                                                                                    |                                         |
| お知らせ                      |                                          |                                                                                                    |                                         |
| (2) ALZ                   | 由12/元いて四枚(+なりませ)                         |                                                                                                    |                                         |

研修一覧画面が表示されます。受講したい研修名をクリックしてください。 ページ上部の検索機能によって受けたい研修を検索することも可能です。

#### ※受付状況が「受付中」の研修は、申込可能です。 申込みが開始していない研修は、「受付準備中」という表記になります。

| _                                                                                                    |         |                                                                            |        |      |                |        |               |            |                                                                      |
|----------------------------------------------------------------------------------------------------|---------|----------------------------------------------------------------------------|--------|------|----------------|--------|---------------|------------|----------------------------------------------------------------------|
|                                                                                                    | 00県看護協会 |                                                                            |        |      |                |        | (?) ヘルプ       | 🗘 ашби     | <ul> <li>〇〇県看護協会会員</li> <li>○病院代表者</li> <li>ID: MB-000016</li> </ul> |
| 0                                                                                                    |         | ◎ ホーム > 研修を探す                                                              |        |      |                |        |               |            |                                                                      |
| Q                                                                                                    |         | 研修を探す                                                                      |        |      |                |        |               |            |                                                                      |
| 研修を探す                                                                                                    |         | 研修名で検索                                                                     | 幸 絞り込み | Q 検索 |                |        |               |            |                                                                      |
| 回日本 1000 日本 1000 1000 |         |                                                                            |        |      |                |        |               | ▽ フィルター    |                                                                      |
|                                                                                                    |         | 研修名 💠                                                                      | 研修番号   | 研修年度 | カテゴリー          | 受付状況 🖨 | 開催日 ≑         | 申込開始日 💠    |                                                                      |
| 個人支払い                                                                                                    |         | 受験資格の確認_2023<br>全1回                                                        |        |      |                | 受付中    | 2023年01月01日 - | 2023年01月01 |                                                                      |
| 個人設定                                                                                                    |         | 研修番号114:専門職の社会的責務と制度・政策の決定過<br>程の理解と参画〜看護職の倫理網領(本文15)に基づく責<br>務の理解〜        | 114    | 2023 | 看護実践           | 受付中    | 2023年07月26日 - | 2023年07月26 |                                                                      |
| 2000<br>施設申込履歴                                                                                                    |         | ○○県実習指導者講習会(特定分野)<br>全4回                                                   | 19     | 2023 | キャリアに応じた<br>研修 | 受付中    | 2023年07月26日 - | 2023年07月26 |                                                                      |
|                                                                                                    |         |                                                                            |        |      |                |        |               |            |                                                                      |
| メンバーの研修                                                                                                    |         | 研修番号207: 高齢者の"いつもと違う"を看護に活かす④<br>~なんとなく息が荒い高齢者~<br>全2回                     | 207    | 2023 | 看護実践           | 受付中    | 2023年07月26日 - | 2023年07月26 |                                                                      |
| 施設支払い<br>〇<br>施設設定                                                                                                    |         | 研修番号122:【アドバンス助産師 [更新]選択研修】院内<br>助産における産婦主体の助産ケア提供〜フリースタイル分<br>銃の介助<br>全2回 | 122    | 2023 | キャリアに応じた<br>研修 | 受付中    | 2023年07月26日 - | 2023年07月26 |                                                                      |
| その他                                                                                                    |         | 研修番号21100:ファーストレベル第1回<br>全13回                                              | 21100  | 2023 | 新人看護職員研修       | 受付中    | 2023年07月26日 - | 2023年07月26 |                                                                      |

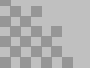

①「所属で申し込む場合はこちら」をクリックする

|                                        | 〇〇県君護協会 |                                                                                                    |          | (?) ヘルブ () お知らせ                                       | ○ ○○県看道協会会員 ○○病院代表者<br>IP-MB-000015 |
|----------------------------------------|---------|----------------------------------------------------------------------------------------------------|----------|-------------------------------------------------------|-------------------------------------|
| 0                                      |         | ◎ ホーム > 研修を探す > 研修詳細                                                                                                    |          |                                                       |                                     |
| ц<br>4-4<br>Д                          |         | 受付中 展催中                                                                                                    |          | 研修を申し込む                                               | )                                   |
| ************************************** |         | 研修番号114: 専門職の社会的責務と制度・政策の決定過程は<br>参画 ~看護職の倫理綱領(本文15)に基づく責務の理解~                                                                     | D理解と     | 施設で申し込む場合はこちら                                         |                                     |
| 自分の研修                                  |         | 2023年7月26日 00時00分 -                                                                                                    | 全4回      | 4,400円(税込)<br>非会員受講科<br>8,800円(税込)                    |                                     |
| C                                      |         | 四桥洋橋                                                                                                    |          | *対象によって料金が異なる場合は、申込時の対象<br>金額がお支払い金額となります。            |                                     |
| 個人設定                                   |         | 2779544400                                                                                                    |          | db 13 756 (+ 99109)                                   |                                     |
| • <u>MiR</u>                           |         | 研修番号<br>114                                                                                                    |          | ++25天19月1日<br>2023年07月26日 00時00分 - 2024年07月01日 00時00分 |                                     |
| 2000<br>施設申込履歴                         |         | 研修年度<br>2023                                                                                                    |          | キャンセル期日<br>2023年12月31日<br>00時00分                      |                                     |
| メンバーの研修<br>一<br>施設支払い                  |         | カテゴリー<br>看護実践                                                                                                    |          | 定員<br>100名                                            |                                     |
| 6<br>施設設定                              |         | 講師名<br>山田太郎                                                                                                    |          |                                                       | ~                                   |
| <del>その他</del>                         |         | <ul> <li>研修の主な内容</li> <li>&lt;1.制度・政策に関わることの意義&gt;</li> <li>1. 倫理時額の理解</li> <li>2. 人々の二一次に沿った社会資源創出の重要性</li> <li>【到達目標】</li> </ul> |          |                                                       |                                     |
| (2) ~#7                                |         | 専門職として、質の高い看通の提供を通して社会員数する使命を担っていることを理解する ★ </td <td>世解する</td> <td></td> <td></td>                                                 | 世解する     |                                                       |                                     |
|                                        |         | ★ ★★ ★★ ★★ ★★ ★★ ★ ★ ★ ★ ★ ★ ★ ★ ★ ★ ★                                                                                             |          |                                                       |                                     |
|                                        |         | 支払い詳細                                                                                                    |          |                                                       |                                     |
|                                        |         | ○○病院 代表者                                                                                                    | 4,400 円  |                                                       |                                     |
|                                        |         | (会員受講科) 4,400円 ×1人 = 4,                                                                                                    | 400円(税込) |                                                       |                                     |
|                                        |         | alt <b>4,40</b>                                                                                                    | 0 円 (税込) |                                                       |                                     |
|                                        |         | レッスン概要(全4回)                                                                                                    |          |                                                       |                                     |
|                                        |         | <ul> <li>・ 受遇予定 金属</li> <li>1. 制度・政策に関わることの意義</li> <li>2023年07月26日 00時00分 - 2025年07月01日 00時00分</li> <li>▲ 渋谷インフォスタワー</li> </ul>    | 受講する     |                                                       |                                     |

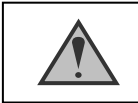

「施設申込」ボタンは申込担当者アカウントのみ表示されます

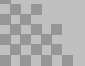

### ②施設名を確認する

施設名を確認し、「メンバー追加」ボタンを押します。

| 00県看護協会                          | ⑦ヘルプ ① お知らせ 2 00歳商業協会会員 ○病院代表者<br>10.148-00016                                               |
|----------------------------------|----------------------------------------------------------------------------------------------|
| ٥                                | ◎ ホーム > 研修を探す > 研修詳細 > 研修を申し込む                                                               |
| л-д<br>Q                         | 研修を申し込む                                                                                      |
| H俳を探す<br>ママページ<br>回分の研修<br>優人支払い | 受け#<br>研修番号114:専門職の社会的責務と制度・政策の決定過程の理解と参画 ~看護職の倫理綱領(本文15)に基<br>づく責務の理解~<br>編 9-7788 (4>772×F |
| 名<br>個人設定                        | 2023年7月26日 00時00分 - 金4回                                                                      |
| ■ ■                              | <ul> <li>申込者 ③</li> <li>● 施設として申し込む</li> <li>マナブル大学病院 </li> </ul>                            |
| 施設支払い<br>参<br>施設設定<br>その施        | 二 会員受講科: 4,400円(税込)<br>并会員受講科: 8,800円(税込)<br>対象によって料金が資なる場合は、申込時の対象意識がお支払い意識となります。           |
| () ~#7                           | 参加メンバー情報 🚥                                                                                   |
|                                  | 中运内部の確認 >                                                                                    |
|                                  | 研修詳細にもどる                                                                                     |

### ③受講希望メンバーを選択する

全ての該当者の「追加」をクリックし、「確定」ボタンを押してください。 ※スタッフは、「**名前」**にて検索が可能です。

|       | 参加するメンバーを選択             | ×   |
|-------|-------------------------|-----|
| ~     | メンバー名で検索してください          |     |
|       | OO県看源協会会員 笠貫 華子         | 申込済 |
| (23.) | ○○県看護協会非会員 真鍋 ブル        | 申込済 |
| (税込)  | ○○県看護協会非会員 マナブル大学病院 代表者 | 追加  |
| 、申込時6 | ○○県看護協会非会員 看護 花子        | 申込済 |
|       | ○○県看護協会会員 医療 安子         | 申込済 |
|       | OO県看護協会会員 那亜須 愛子        | 追加  |
|       | OO県看護協会非会員 検証 富樫1       | 追加  |
|       | ○○県看護協会会員 ○○病院 代表者      | 追加  |
|       | OO県看護協会会員 北参 道子         | 申込済 |
|       | OO県看護協会会員 新人 イチコ        | 追加  |
|       | د ط                     |     |
|       | +7;                     |     |
|       |                         |     |
|       |                         |     |
|       |                         |     |
|       |                         |     |

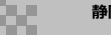

### ④優先順位とお支払方法を設定する

優先順位とお支払い方法を設定します。 ※後で優先順位とお支払い方法を変更することはできません。

| 参加メンバー情報 ②<br>支払い方法と優先順位を選択してください<br>先着研修の場合、一番上から優先的に承認します。選考研修の場合<br>優先順位、及び支払い方法は後から変更できません。 | 、優先順位をもとに 選考 します。必要に応じてフ | れ替えてください。      | メンバー追加                       |
|-------------------------------------------------------------------------------------------------|--------------------------|----------------|------------------------------|
| ● 一括で施設支払い ○ 一括で個人支払い ○ 個別に3                                                                    | 专払方法選択                   |                |                              |
| 00県看護協会会員<br>詳 17 新人イチコ                                                                         |                          | 施設支払い          | ✓ 削除                         |
| 18<br><sup>00県看護協会会員</sup><br>マナブルオ                                                             |                          | 施設支払い          | ✔ 削除                         |
| <b>∧</b>                                                                                        |                          |                |                              |
|                                                                                                 | 申込内容の確認 >                | 1              |                              |
|                                                                                                 | 研修詳細にもどる                 |                |                              |
| たりーラルを合わせると、<br>矢印が手に変わります。そのタ<br>こングで、クリック&ドラックをす<br>中込の優先順位を設定できます。                           |                          | 申込をキャ<br>「削除」オ | ・ンセルしたい受講者は、<br>、タンで削除してください |
| ら順に優先順位か送信されます。                                                                                 |                          |                |                              |

優先順位が特にない場合は、変更を加えずにそのままお申込みください。

# 3. 研修の申込み

# ⑤申込情報を確認する

ご入力いただいた受講申込者の情報が表示されます。 確認後、「次へ進む」ボタンをクリックしてください。

※詳細情報入力欄が表示される研修もあります。ご入力ください。

| 00 <b>只看</b> 我協会                                                                                                    |                                                                                                    | ⑦ ヘルプ 〇 お知らせ 各 ○○無意源論会員 ○○無能代表者                                                                                                    |
|----------------------------------------------------------------------------------------------------|----------------------------------------------------------------------------------------------------|----------------------------------------------------------------------------------------------------|
| 0                                                                                                    | ◎ ホーム > 研修を探す > 研修詳細 > 研修を申し込む                                                                                                    | 10: M8-000016                                                                                                    |
|                                                                                                    | メンバーごとの詳細情報入力                                                                                                    |                                                                                                    |
| 研修を握す                                                                                                    |                                                                                                    |                                                                                                    |
|                                                                                                    | 愛切中 ■ ■ 中<br>研修番号114:専門職の社会的青務と制度・政策の決定過程の理解と                                                                                                    | 合計 8,800 円 (Rb.)                                                                                                    |
| •                                                                                                    | 参画 ~看護職の倫理綱領(本文15)に基づく責務の理解~                                                                                                    | 周辺へ                                                                                                    |
| 個人支払い                                                                                                    | 原電         9イ7総局         ボンテマンド           □         2023年7月26日 00時00分 -         全4回                                                                                                    | (会員受勝料)<br>新人イチコ 4,400 円 (853)                                                                                                    |
| 個人設定                                                                                                    |                                                                                                    | マナブルオ 4,400円(853)                                                                                                    |
| 22<br>22                                                                                                    | 申込者<br>18週 マナブル大学病院                                                                                                    |                                                                                                    |
| 施設申込機歴                                                                                                    |                                                                                                    | 研修を申し込む                                                                                                    |
| メンバーの研修                                                                                                    |                                                                                                    | ★員受期料<br>4,400円(税込)<br>から回知期                                                                                                    |
| 施設支払い<br>                                                                                                    | 1 000株備加速200 初入1ナコ ・                                                                                                    | #1953年7月、後込)<br>8,800円(後込)<br>*対象によって料金が異なる場合は、申込時の対象                                                                                                    |
| 施證設定                                                                                                    | チーム支払い                                                                                                    | <ul> <li>空間がお支払い空間となります。</li> <li>(1) 20 - 40 - 40 - 40 - 40 - 40 - 40 - 40 -</li></ul>                                                                                                    |
| <u>↓</u>                                                                                                    |                                                                                                    | **132支13#100<br>2023年07月26日 00時00分 - 2024年07月01日 00時00分                                                                                                    |
| お知らせ<br>② ヘルブ                                                                                                    | /                                                                                                    | キャンセル期日<br>2023年12月31日                                                                                                    |
| 申込み完了<br>()<br>()<br>()<br>()<br>()<br>()<br>()<br>()<br>()<br>()                                                                                                    | 本人確認をしたい場合、<br>矢印をクリックすると、右図のように、<br>性別・生年月日・電話番号をご確認く<br>ださい。<br>ページが表示されます。▼<br><sup>(4,4)</sup> + <sup>(4)</sup> + <sup>(4)</sup> + <sup></sup> | 氏名(独) 氏名(名)<br>マナ フルオ<br>氏名(セイ) 氏名(メイ)<br>マナベ フルオ<br>登録用メールアドレス<br>y.uchima@manaable.com<br>性別<br>男性<br>生年月日<br>2023-02-13<br>電話番号(*ARBEY)<br>000000<br>(? ヘルプ ♀ お知らせ & COOM意味協会員 ○OME(代表者<br>Dr.MB-000215                                                                                                    |
| マイイーク<br>自分の研修<br>一<br>個人支払い<br>会<br>個人支払い<br>会<br>個人支払い<br>会<br>個人支払い<br>会<br>個人支払い<br>会<br>個人支払い<br>会<br>個人支払い<br>会<br>個人支払い<br>会<br>個人支払い<br>会<br>個人支払い<br>会<br>個人支払い<br>会<br>個人支払い<br>会<br>個人支払い<br>会<br>個人支払い<br>会<br>個人支払い<br>会<br>個人支払い<br>会<br>一<br>一<br>一<br>一<br>一<br>一<br>一<br>一<br>一 | 申し込みが完了しました 「「「」」「」」「」」「」」「」」「」」「」」「」」「」」「」」「」」「」」「                                                                                                    | <ul> <li>研修算機へ</li> <li>● 会員成実料:         <ul> <li>4,400円(役法)</li> <li>から会友期料:</li> <li>から会友期料:</li> <li>から会友期料:</li> <li>*対告によって料金が飲たる場合は、中込時の対象<br/>会話がお支払い金額となります。</li> </ul> </li> <li>中込気が前間         <ul> <li>2023年07月26日(0時00分 - 2024年07月01日 00時00分</li> <li>キンセル期間             <li>2023年12月31日             <li>00800分</li> </li></li></ul> </li> <li>定員</li> </ul> |
|                                                                                                    |                                                                                                    |                                                                                                    |

# 4. 研修の採否確認・お支払い

# 1) 選考研修の場合、運営者による選考後の採否を確認する

選考研修の場合、採否をご確認ください。 サイドメニューから「**施設**申込履歴」を選択します。 受講者ごとの申込結果・支払状況の一覧が表示されます。 行をクリックすると、詳細情報を確認することができます。

#### ※受講申込者の中で、一部の受講者のみ参加不可となる場合もございます。

| 00県看護協会                |           |                                                       |                      |           |            |           |               | ?~~~   | ↓ お知らせ | ○○○県有援協会会員 | 〇〇病院代表者<br>ID: M8-000016 |        |
|------------------------|-----------|-------------------------------------------------------|----------------------|-----------|------------|-----------|---------------|--------|--------|------------|--------------------------|--------|
| ٥                      | © #−4 > 8 | <b>密設申込履歴</b>                                         |                      |           |            |           |               |        |        |            |                          |        |
| ホーム<br>Q<br>研修を探す      | 施設申込      | 履歴                                                    |                      |           |            |           |               |        |        |            |                          |        |
| • 214-9                | 研修名でさ     | がす                                                    | 茸 絞り込み               | Q, MM     |            |           |               |        |        |            |                          |        |
| 国分の研修                  | マナブル大     | 学病院 > すべて 申込結果待ち                                      | 5 支払い未完              | 了 キャンセ    | :ル済        |           |               |        |        |            |                          |        |
| 個人支払い                  | 申込ID ¢    | 研修名 🛊                                                 |                      | 利用者ID 💠   | 利用者名       | 研修の開催状況 🖕 | 開催日 ≑         | 中运結果 🔹 | 支払状況 🗢 |            |                          |        |
| 名<br>個人設定              | 32        | 【施設代表者説明会用】新人研修                                       |                      | MB-000005 | 看護 花<br>子  | 開催中       | 2023年07月26日 - | #12    | 支払済    |            |                          |        |
| <ul> <li>無限</li> </ul> | 33        | 【施設代表者説明会用】新人研修                                       |                      | MB-000018 | マナ ブ<br>ルオ | 開催中       | 2023年07月26日 - | 承認     | 支払済    |            |                          |        |
| 22<br>施設申込履歴           | 34        | 【施設代表者説明会用】新人研修                                       |                      | MB-000018 | マナ ブ<br>ルオ | 開催中       | 2023年07月26日 - | 承認     | 支払済    |            |                          |        |
|                        | 35        | 【施設代表者説明会用】新人研修                                       |                      | MB-000017 | 新人 イ<br>チコ | 開催中       | 2023年07月26日 - | 承認     | 支払清    |            |                          |        |
|                        | 36        | 【施設代表者説明会用】新人研修                                       |                      | MB-000006 | 医療 安<br>子  | 開催中       | 2023年07月26日 - | 承認     | 支払済    |            |                          |        |
| 施設支払い                  | 37        | 【施設代表者説明会用】新人研修・コピー                                   |                      | MB-000018 | マナ ブ<br>ルオ | 開催中       | 2023年07月26日 - | 承認     | 支払済    | 申込         | 結果 ≜                     | 支払状況 ≜ |
| 施設設定                   | 38        | 【施設代表者説明会用】新人研修 - コピー                                 |                      | MB-000005 | 看護 花<br>子  | 開催中       | 2023年07月26日 - | 承認     | 支払済    |            |                          |        |
| ্ <del>হ</del> তণা     | 39        | 【施設代表者説明会用】新人研修・コピー                                   |                      | MB-000017 | 新人 イ<br>チコ | 開催中       | 2023年07月26日 - | 承認     | 支払済    | 非          | 承認                       | -      |
| お知らせ                   | 53        | 研修番号114:専門職の社会的責務と制度・<br>理解と参面 〜看護職の倫理綱領(本文15)に<br>解〜 | 政策の決定過程の<br>こ基づく責務の理 | MB-000017 | 新人 イ<br>チコ | 開催中       | 2023年07月26日 - | 承認待ち   | ~      |            | _                        |        |
| (7) ~ R7               | 54        | 研修番号114:専門職の社会的責務と制度・<br>理解と参画 〜看護職の倫理網領(本文15)に<br>解〜 | 政策の決定過程の<br>こ基づく責務の理 | MB-000018 | マナ ブ<br>ルオ | 開催中       | 2023年07月26日 - | 承認待ち   | *      | 承認         | 8                        | 未払い    |
|                        |           | 10 m                                                  |                      |           |            |           |               |        |        |            |                          |        |

非承認の場合、詳細ページで非承認理由を確認することができます。 ※参加不可理由を公開していない場合もございます。

| 00果看護協会                                                         |                                                                                                    | ⑦ ヘルブ 〇 お知らせ <u>冬</u> (CO用着調協会員) ○ 病院 代表者                                                                                                    |
|-----------------------------------------------------------------|----------------------------------------------------------------------------------------------------|----------------------------------------------------------------------------------------------------|
| ( <u>)</u><br>*-4                                               | ○ ホーム > 研修中込施型 > 研修の詳細<br>研修の 算詳細                                                                                                    | の<br>新人 イチコさんの申し込みは承認されませんでした ×<br>開設                                                                                                    |
| Q<br>研修を探す<br>・マイムーク<br>展<br>自分の研修<br>同<br>一<br>個人支払い<br>。<br>。 |                                                                                                    | か支払い         #込者多数のため         #E           施設で申し込む場合はこ         #記         #記           小式         第日         #記           小式         #記         #記           小式         #日         #日           小式         #日         #日           小式         #日         #日 |
| 個人設定<br>- 無設<br>- 注<br>- 該股中込展歴                                 | すべて         申込結原待ち         支払い未完了         キャンセル済           氏も         申込管理         支払方法         支払方法         支払日         申込管理           第9回                                                                                                    | * 計算によっており                                                                                                    |
| □<br>メンバーの研修<br>施設支払い<br>&<<br>施設設定                             | 新人イチコ     詳細を確認 第第 ・ ・ ***     マナブルオ     マナブルオ     アナブルオ     和田     和田     和     和田     和     和     和田     和     和 | キャンプとARIE<br>2023年12月3日<br>089009<br>変員<br>100名。                                                                                                    |

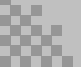

# ②お支払い処理

施設払いを選択された場合、受講確定後、研修詳細ページに「支払う」ボタンが表示されます。 支払の処理を進めてください。

お支払いページは、サイドメニューにある「施設申込履歴」or「施設支払い」よりご確認いた だけます。

※支払方法選択画面で「個人支払」を選択した場合は、 個人アカウントでお支払いをお願いします。

※『受講』と『アンケート・課題』については、個人アカウントからご入力ください。

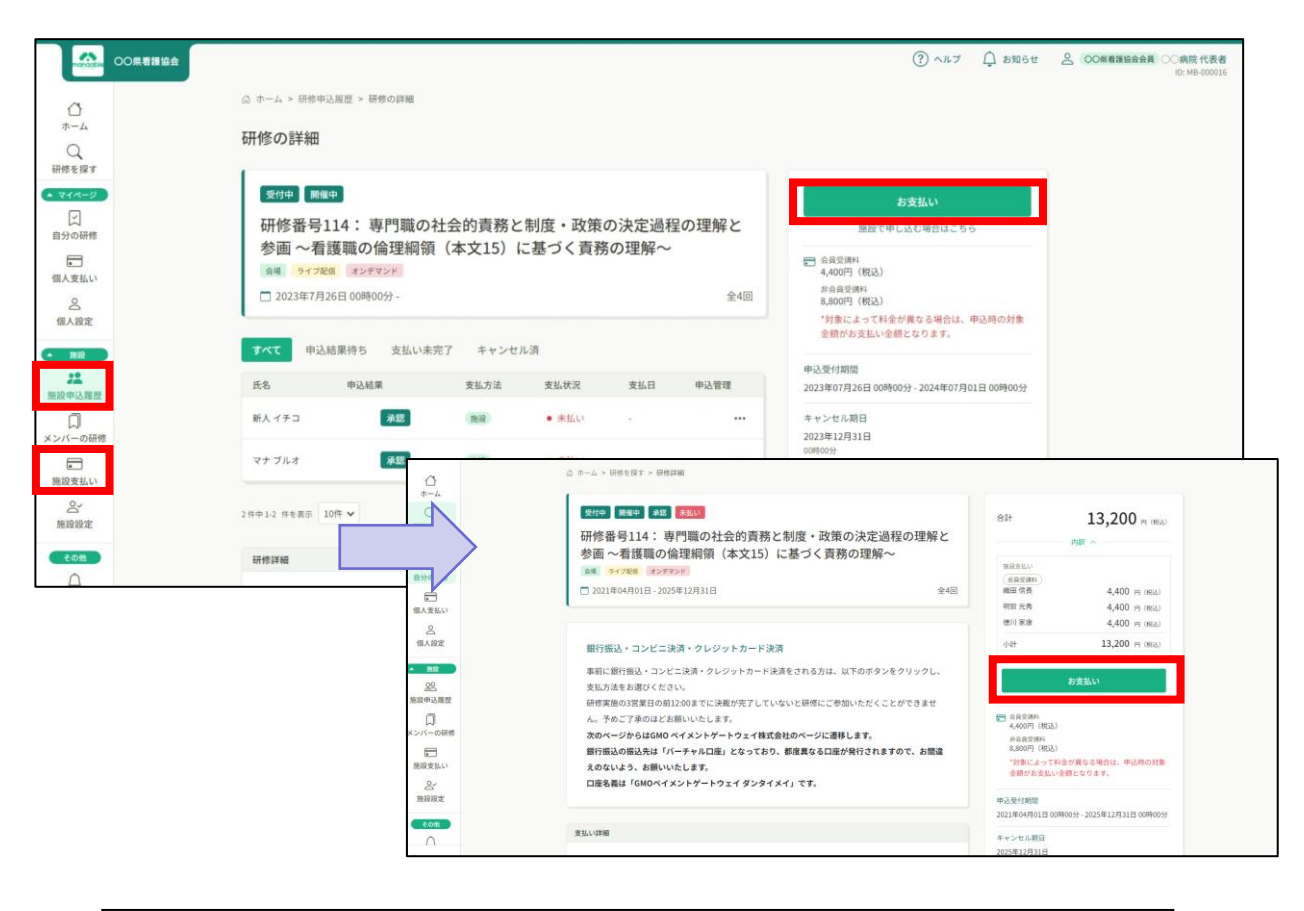

お支払いのお手続きについては、表示される画面に従い操作をお願いします。

クレジットカード、振込、コンビニ以外の支払方法(現金支払、指定銀行支払等)を ご希望の場合は、看護協会の各研修担当までお問合わせください。

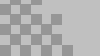

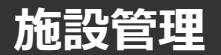

### 施設申込者を確認する場合

サイドメニューの「**施設申込履歴**」を選択すると、 申込担当者アカウントで研修に申込済みの申込履歴一覧が表示されます。

| 00県看護協会    |            |                                                         |                    |           |           |           |                              | ? ~ ルプ | ↓ お知らせ | 〇〇県有送協会非会員 manaable 代表者<br>ID: MB-000044 |
|------------|------------|---------------------------------------------------------|--------------------|-----------|-----------|-----------|------------------------------|--------|--------|------------------------------------------|
| 0          | ◎ ホーム > 施設 | 段申込履歷                                                   |                    |           |           |           |                              |        |        |                                          |
| 小          | 施設申込履      | 夏歷                                                      |                    |           |           |           |                              |        |        |                                          |
| • 714-9    | 研修名でさか     | (g                                                      | 当 絞り込み             | Q 検索      |           |           |                              |        |        |                                          |
| 自分の研修      | manaable病  | 院 <b>&gt; すべて</b> 申込結果待ち                                | 支払い未完了             | キャンセル     | 済         |           |                              |        |        |                                          |
|            | 申込ID \$    | 研修名 🛊                                                   |                    | 受講者ID ♦   | 受調者名      | 研修の開催状況 💠 | 開催日 ≑                        | 申込結果 🛊 | 支払状況 ♦ |                                          |
| 個人支払い      | 42         | 研修番号114: 専門職の社会的責務と制度・<br>の理解と参画 〜看護職の倫理網領(本文15)<br>理解〜 | 8策の決定過程<br>に基づく責務の | MB-000004 | 織田 信<br>長 | 開催中       | 2021年04月01日 -<br>2025年12月31日 | 承認     | 支払待ち   |                                          |
| <u> </u>   | 43         | 研修番号114:専門職の社会的責務と制度・副<br>の理解と参画 〜看護職の倫理網領(本文15)<br>理解〜 | 牧策の決定過程<br>に基づく責務の | MB-000006 | 明智 光<br>秀 | MAL       | 2021年04月01日 -<br>2025年12月31日 | 承認     | 支払待ち   |                                          |
| · 1822     | 44         | 研修番号114: 専門職の社会的責務と制度。<br>の理解と参面 ~看護職の倫理網領(本文15)<br>理解~ | 教策の決定過程<br>に基づく責務の | MB-000003 | 徳川家<br>康  | 開催中       | 2021年04月01日 -<br>2025年12月31日 | 承認     | 支払待ち   |                                          |
| 施設申込履歴     | 45         | 【デモ用】テスト研修                                              |                    | MB-000006 | 明智 光<br>秀 | 開催中       | 2021年04月01日 -<br>2025年12月31日 | 承認     | 未払い    |                                          |
| メンバーの研修    | 46         | 【デモ用】テスト研修                                              |                    | MB-000009 | 看護 花<br>子 | 開催中       | 2021年04月01日 -<br>2025年12月31日 | 承認     | 未払い    |                                          |
| 施設支払い      | 47         | 【デモ用】テスト研修                                              |                    | MB-000004 | 織田信<br>長  | 開催中       | 2021年04月01日 -<br>2025年12月31日 | 承認     | 未払い    |                                          |
| 2~<br>施設跟定 | 48         | 【デモ用】テスト研修                                              |                    | MB-000003 | 徳川 家<br>康 | 開催中       | 2021年04月01日 -<br>2025年12月31日 | 承認     | 未払い    |                                          |

#### 施設受講者を確認する場合

サイドメニューの「メンバーの研修」を選択すると、 施設内で研修を受講している受講者一覧が表示されます。

| ų.                                 | 00県看護協会 |        |           |       |                                                                          |                        |         |            | ? ヘルプ       | ↓ お知らせ   |
|------------------------------------|---------|--------|-----------|-------|--------------------------------------------------------------------------|------------------------|---------|------------|-------------|----------|
|                                    |         |        | メンバーの研修   |       |                                                                          |                        |         |            |             |          |
|                                    |         | メンバー   | の研修       |       |                                                                          |                        |         |            |             |          |
| • 71%-9                            |         | 研修名でさ  | がす        |       | Q 検索                                                                     |                        |         |            |             |          |
| <br>自分の研修                          |         | 申込状況   | 受講ステータ    | 2     |                                                                          |                        |         |            |             |          |
| _                                  |         | すべて    | 支払い未完了    | 支払い完  | 了 キャンセル済                                                                 |                        |         |            |             |          |
|                                    |         |        |           |       |                                                                          |                        |         | = 7        | ィルター 🕹 C    | SVダウンロード |
| 10/240                             |         | 申込ID 💠 | 受調者ID 💠   | 受講者名  | 研修名 ♦                                                                    | 申込日 🕈                  | 申込タイプ 💠 | 申込結果 ♦     | 支払日 ♦       | 支払状況 ♦   |
| 個人設定                               |         | 1      | MB-000007 | 塩崎 桃子 | ○○県実習指導者講習会(特定分<br>野)                                                    | 2023年05月19日 21<br>時23分 | 佃人      | 承認         | 2023年09月27日 |          |
| <ul> <li>施設</li> <li>••</li> </ul> |         | 2      | MB-000003 | 徳川家康  | ○○県実習指導者講習会(特定分<br>野)                                                    | 2023年05月22日 17<br>時37分 | 個人      | 承認         | 2023年09月27日 |          |
| 体的由\X 同座                           |         | 3      | MB-000006 | 明智 光秀 | ○○県実習指導者講習会(特定分<br>野)                                                    | 2023年05月22日 17<br>時41分 | F-L     | 承認         | 2023年09月27日 |          |
| <b>メン</b> バーの研修                    |         | 4      | MB-000008 | 笠貫 華子 | ○○県実習指導者講習会(特定分<br>野)                                                    | 2023年07月25日 20<br>時07分 | 佃人      | 申込キャンセル    | 2023年09月27日 |          |
| <ul> <li>施設支払い</li> </ul>          |         | 10     | MB-000004 | 織田信長  | ○○県実習指導者講習会(特定分<br>野)                                                    | 2023年08月09日 15<br>時35分 | (IIIA)  | 非承認        | 2023年09月27日 |          |
| 2<br>施設設定                          |         | 5      | MB-000009 | 看護 花子 | 研修番号114:専門職の社会的責<br>務と制度・政策の決定過程の理解<br>と参面 〜看護職の倫理網額(本文<br>15)に基づく責務の理解〜 | 2023年07月26日 14<br>時41分 | 個人      | <b>郑</b> 段 | 2023年09月27日 |          |
| □ マニュアル                            |         | 6      | MB-000006 | 明智 光秀 | 研修番号114:専門職の社会的責<br>務と制度・政策の決定過程の理解                                      | 2023年07月26日 15         | チーム     | 申込キャンセル    | 2023年09月27日 |          |

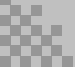

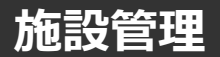

施設メンバーを確認する

# ①「施設設定」からメンバーの確認

該当施設をクリックすると、登録されているメンバーが表示されます。

|                                     | 00県看護協会 |                       |                    |                                |                    | (?) ヘルプ                                                | ಧ お知らせ 呂    | OO県看護協会会員 mana                     |
|-------------------------------------|---------|-----------------------|--------------------|--------------------------------|--------------------|--------------------------------------------------------|-------------|------------------------------------|
|                                     |         | ☆ ホーム > 施設設定          |                    |                                |                    |                                                        |             |                                    |
| л-д                                 |         | 施設設定                  |                    |                                |                    |                                                        |             |                                    |
| 研修を探す                               |         |                       |                    |                                |                    |                                                        |             |                                    |
| <ul> <li>マイページ</li> <li></li> </ul> |         | 施設名でさがす               |                    | Q 検索                           |                    |                                                        |             |                                    |
| 自分の研修                               |         | 施設名                   |                    |                                |                    |                                                        |             |                                    |
| <ul> <li>個人支払い</li> </ul>           |         | manaable病院            |                    |                                |                    |                                                        |             | >                                  |
| 個人設定     1                          |         |                       |                    |                                |                    |                                                        |             |                                    |
| ▲ 施設                                |         | 1件中1-1 件を表示 10件 🗸     |                    |                                |                    |                                                        |             | 1                                  |
| 20<br>施設申込履歴                        |         |                       |                    |                                |                    |                                                        |             |                                    |
| 口メンバーの研修                            |         |                       |                    |                                |                    |                                                        |             |                                    |
|                                     |         |                       |                    |                                |                    |                                                        |             |                                    |
| ◎設支払い                               |         |                       |                    |                                |                    |                                                        |             |                                    |
| 施設設定                                |         |                       |                    |                                |                    |                                                        |             |                                    |
|                                     |         | 7                     | 4                  |                                |                    |                                                        |             |                                    |
|                                     |         |                       |                    |                                |                    |                                                        |             |                                    |
|                                     | OO県看護協会 |                       |                    |                                |                    | ③ ヘルブ 🇘 お知                                             | 16せ 🖉 00県看護 | 8会会員 manaable 代表者<br>ID: MB-000044 |
|                                     | 6       | 3 ホーム > 施設選択 > 施設部    | 2定                 |                                |                    |                                                        |             |                                    |
| Q<br>Q                              | 1       | 施設:manaable病          | 院 の                |                                |                    |                                                        |             |                                    |
| 研修を探す                               |         | メンバー名でさがす             |                    | Q 核索                           |                    |                                                        |             |                                    |
| 図                                   |         | X 24/5 - (0.1.)       |                    |                                |                    |                                                        |             |                                    |
|                                     | -       |                       |                    |                                |                    |                                                        | 110011010   |                                    |
| 個人支払い                               |         | 氏名<br>manaable member | 受講者ID<br>MB-000001 | メールアドレス<br>member@manaable.com | 生年月日<br>1970年11月6日 | <ul> <li>〇〇県看護協会会員ステータス</li> <li>〇〇県看護協会主会昌</li> </ul> | 利用状況  • 未登録 |                                    |
| 個人設定                                |         | manaable 代表者          | MB-000044          | y_uchima+1003@manaable.com     |                    | OO県看護協会会員                                              | → 利用中       |                                    |
| 1010                                |         | 塩崎 桃子                 | MB-000007          | m_shiozaki+0519@itra.co.jp     | 12                 | 〇〇県看護協会非会員                                             | ✓ 利用中       |                                    |
| 90                                  |         | 笠貫 華子                 | MB-000008          | h_kasanuki@itra.co.jp          |                    | OO県看護協会非会員                                             | ✓ 利用中       |                                    |
| 施設申込履歴                              |         | 明智 光秀                 | MB-000006          | m_shiozaki+akechi@itra.co.jp   | 2023年5月22日         | 〇〇県看護協会会員                                              | ✓ 利用中       |                                    |
|                                     |         | 看護 花子                 | MB-000009          | h_kasanuki+kango@itra.co.jp    | 2001年1月1日          | 〇〇県看護協会会員                                              | ✓ 利用中       |                                    |
| メンバーの研修                             |         | 織田信長                  | MB-000004          | m_shiozaki+nobunaga@itra.co.jp |                    | 〇〇県看護協会会員                                              | ✓ 利用中       |                                    |
|                                     |         | 德川家康                  | MB-000003          | m_shiozaki+0522@itra.co.jp     | 2023年5月22日         | 〇〇県看護協会会員                                              | ✓ 利用中       |                                    |
| 施設支払い                               |         | 伊達 政子                 | MB-000045          | yaginuma@miyagi-kango.or.jp    |                    | 〇〇県看護協会非会員                                             | ✓ 利用中       |                                    |
| 施設設定                                | 9       | 件中19 件を表示 10件 🗸       |                    |                                |                    |                                                        | 1           |                                    |

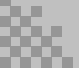

# ①サイドメニューより「所属申込履歴」もしくは「所属支払い」を選択

該当研修をクリックします。

|            | ◎ ホーム > 施設申込履歴                                                           |                   |                                 |        |
|------------|--------------------------------------------------------------------------|-------------------|---------------------------------|--------|
| Q<br>研修を探す | 施設申込履歴                                                                   |                   |                                 |        |
| • 718-9    | 研修名でさがす 茸 絞り込み                                                           | Q. 検索             |                                 |        |
| 山自分の研修     | manaable病院 V すべて 申込結果待ち 支払い未完了                                           | キャンセル済            |                                 |        |
| 個人支払い      | 申込10 ¢ 研修名 ¢                                                             | 受講者ID 🛊 受講者名 研修の間 | 11催状況 ◆ 開催日 ◆ 申込結果 ◆            | 支払状況 ♦ |
| 名<br>個人設定  | 研修番号114:専門職の社会的資務と制度・政策の決定過程<br>42 の理解と参画 ~看護職の倫理網領(本文15)に基づく責務の<br>理解~  | MB-000004 截田信 開催中 | 2021年04月01日 - 承認<br>2025年12月31日 | 支払待ち   |
| 22         | 研修番号114: 専門箱の社会的貴務と制度。政策の決定通程<br>43 の理解と参面 ~着渡鞘の倫理網額(本文15)に基づく責務の<br>理解~ | MB-000006 明智光 開催中 | 2021年04月01日 - 承認<br>2025年12月31日 | 支払待ち   |
| 施設申込履歴     | 研修番号114:専門職の社会的責務と制度・政策の決定過程<br>44 の理解と参画 ~看護期の倫理網師(本文15)に基づく責務の<br>理解~  | MB-000003 徳川家 開催中 | 2021年04月01日 - 承認<br>2025年12月31日 | 支払待ち   |
| メンバーの研修    | 45 【デモ用】テスト研修                                                            | MB-000006 明智光 開催中 | 2021年04月01日 - 未認                | 支払済    |

# ②請求書ダウンロード」ボタンをクリック

画面下部のダウンロードボタンを押します。

※ 選考受付の研修の場合、「承認」登録がされた後、請求書をダウンロードすることができます。

| 00県看護協会         |                                                                                                    |              |                         |         |                     | (?) ~NJ Q BW64                                    | COD展着運輸会評会員 manaable 代表者<br>ID: MB-000044 |
|-----------------|----------------------------------------------------------------------------------------------------|--------------|-------------------------|---------|---------------------|---------------------------------------------------|-------------------------------------------|
| 0               | ② ホーム > 研修中込履歴 > 研修の詳細                                                                                                    |              |                         |         |                     |                                                   |                                           |
| *-4             | 研修の詳細                                                                                                    |              |                         |         |                     |                                                   |                                           |
| 研修を探す           | 1                                                                                                    |              |                         |         |                     |                                                   |                                           |
| • 714-0         | 受付中。開催中                                                                                                    |              |                         |         |                     | お支払い                                              |                                           |
| 自分の研修           | 【デモ用】テスト研修                                                                                                    |              |                         |         |                     | 施設で申し込む場合はこちら                                     |                                           |
|                 | 2021年04月01日 00時00分 - 2025                                                                                                    | 年12月31日 00時0 | 0分                      |         | 全1回                 | ■ 金員の方<br>5,000円(税込)                              |                                           |
|                 | _                                                                                                    |              |                         |         |                     | 次年度会員の方<br>5,000円 (税込)<br>8会員の方                   |                                           |
| 個人支払い           | すべて 申込結果待ち 支払いオ                                                                                                    | F売了 キャンセ     | こル済                     |         |                     | 10,000円(税込)<br>*対象によって料金が異なる場合は、申込時の対象            |                                           |
| 個人設定            | 氏名 申込結果                                                                                                    | 支払方法         | 支払状況                    | 支払日     | 申込管理                | 金額がお支払い金額となります。                                   |                                           |
| - 112           | 明智光秀                                                                                                    | (16:12)      | <ul> <li>未払い</li> </ul> |         |                     | 申込受付期間<br>2021年04月01日 00時00分 - 2025年12月31日 00時00分 |                                           |
| 施設中込藏歷          | 看護花子 承認                                                                                                    | (16.12)      | <ul> <li>未払い</li> </ul> |         |                     | キャンセル期日                                           |                                           |
| コ メンバーの研修       | 織田 信長 承認                                                                                                    | (1619)       | <ul> <li>未払い</li> </ul> |         |                     | 2025年12月31日<br>00時00分                             |                                           |
| <b>第</b> 日本1111 | 徳川家康 承認                                                                                                    | (16.12)      | <ul> <li>未払い</li> </ul> |         |                     | 支払手続き期日<br>2025年12月31日                            |                                           |
| 0~              |                                                                                                    |              |                         |         |                     | 00890059                                          |                                           |
| 施設設定            | 4件中1-4 件を表示 10件 🗸                                                                                                    |              |                         |         | $\langle 1 \rangle$ | 定員<br>100名                                        |                                           |
| () AL7          | 研修詳細                                                                                                    |              |                         |         |                     |                                                   |                                           |
| II 7=27h        | 研修カテゴリー                                                                                                    |              |                         |         |                     |                                                   |                                           |
|                 | 実務実践                                                                                                    |              |                         |         |                     |                                                   |                                           |
|                 | 研修コード<br>30000                                                                                                    |              |                         |         |                     |                                                   |                                           |
|                 | 年度                                                                                                    |              |                         |         |                     |                                                   |                                           |
|                 | 2022                                                                                                    |              |                         |         |                     |                                                   |                                           |
|                 | 係の主、時や主                                                                                                    |              |                         |         |                     |                                                   |                                           |
|                 | 1000 EB 2007 EB                                                                                                    | _            |                         |         |                     |                                                   |                                           |
|                 | 山 請求書ダウンロート                                                                                                    | :            |                         | 組収費タワシロ | 未払いです。              |                                                   |                                           |
|                 |                                                                                                    |              |                         |         |                     |                                                   |                                           |
|                 | レッスン概要(全1回)                                                                                                    |              |                         |         |                     |                                                   |                                           |
|                 | 第1回 サンプル研修の1回の講義名<br>2021年04月01日 00時00分 - 2025年1                                                                                                    | 2月31日 00時00分 |                         |         | ~                   |                                                   |                                           |
|                 |                                                                                                    |              |                         |         |                     |                                                   |                                           |
|                 | • ಕಿ<br>• ಕ<br>• ಕ<br>• ಕ<br>• ಕ<br>• ಕ<br>• ಕ<br>• ಕ<br>• ಕ<br>• ಕ<br>• ಕ<br>• ಕ<br>• ಕ<br>• ಕ<br>• ಕ<br>• ಕ<br>• ಕ<br>• ಕ<br>• ಕ<br>• ಕ<br>• ಕ<br>• ಕ<br>• ಕ<br>• ಕ<br>• ಕ<br>• ಕ<br>• ಕ<br>• ಕ<br>• ಕ<br>• ಕ<br>• ಕ<br>• ಕ<br>• ಕ<br>• ಕ<br> |              |                         |         |                     |                                                   |                                           |
|                 |                                                                                                    |              |                         |         |                     |                                                   |                                           |
|                 | お問い合わせ 低人勝酸保護方針 サービス利用                                                                                                    | 用约 特定商取引法に   | 基づく表記                   |         |                     | Omanaable Co., Ltd                                |                                           |
|                 |                                                                                                    |              |                         |         |                     |                                                   |                                           |

# ①サイドメニューより「所属支払い」をクリック

「ダウンロード」ボタンをクリックしてください。

ダウンロードが完了し画面を更新すると、ボタンの色がグレーアウトします。

\*領収証はPC内にある「ダウンロードフォルダ」に保存されます。

|                                        | 00県看護協会 |                                                                        |                |          |              |        | ? ヘルプ  | ↓ お知らせ | 2 3 | >○県看護協会会} | M manaable 代<br>ID: MB-00 | 表者<br>10044 |
|----------------------------------------|---------|------------------------------------------------------------------------|----------------|----------|--------------|--------|--------|--------|-----|-----------|---------------------------|-------------|
|                                        |         | ③ ホーム > 施設支払い                                                          |                |          |              |        |        |        |     |           |                           |             |
| 〇、研修を探す                                |         | 施設支払い                                                                  |                |          |              |        |        |        |     |           |                           |             |
| • २४४-७                                |         | 研修名でさがす         Q 検索                                                   |                |          |              |        |        |        |     |           |                           |             |
| 自分の研修                                  |         | manaable病院 v 支払い未完了 支払い完了 キャ                                           | ャンセル済          |          |              |        |        |        |     |           |                           |             |
| 個人支払い                                  |         | 研修名 ♀                                                                  | 支払日 ♥          | 支払金額 💠   | 支払方法 ≑       | 支払状況 ♦ | 領収書    |        |     |           |                           |             |
| 合<br>個人設定                              |         | 研修番号114:専門職の社会的貴務と制度・政策の決定過程の理解と参照〜看護職の<br>倫理綱領(本文15)に基づく責務の理解〜<br>全4回 |                | 0円       | 銀行振込         | 支払待ち   | 0 ± \$ | ウンロード  |     |           |                           |             |
| ▲ <u>#8</u>                            |         | 【デモ用】テスト研修<br>全1回                                                      | 2023年10月3<br>日 | 20,000円  | クレジットカー<br>ド | 支払済    | 止 ダウン  | vo-K   |     |           |                           |             |
| 施設申込履歴<br>□<br>メンバーの研修                 |         | 2件中12件を表示 10件 🗸                                                        |                |          |              |        |        | 1      |     |           |                           |             |
| 施設支払い                                  |         | 領収書の注意事項                                                               |                |          |              |        |        |        |     |           |                           |             |
| 高<br>施設設定                              |         | <ul> <li>入金額が請求額に達すると額収書がダウンロードできるようになります</li> </ul>                   | <b>5</b> .     |          |              |        |        |        |     |           |                           |             |
| その地                                    |         | ◦ Web領収書は電子文書となり印紙課税の対象とならないため印紙の貼付                                    | すは致しません。       |          |              |        |        |        |     |           |                           |             |
| <u></u>                                |         | ○ PDFの閲覧環境及び印刷環境は受講者様ご自身でご用意の程お願い致し                                    | 、ます。           |          |              |        |        |        |     |           |                           |             |
| お知らせ                                   |         | ○ 宛名、但書きは変更できません。宛名にはお申し込みいただいた受講者                                     | 皆様のアカウント名か     | 「表示されます。 |              |        |        |        |     |           |                           |             |
|                                        |         | ○ 領収書の日付を変更することはできません。                                                 |                |          |              |        |        |        |     |           |                           |             |
| <ul> <li>ヘルブ</li> <li>マニュアル</li> </ul> |         |                                                                        |                |          |              |        |        |        |     |           |                           |             |

# 《注意点》

- ・領収証は支払い完了後、研修開始日以降にダウンロード可能です。
- ・領収書の発行は1回のみになります。
   領収証は大切に保管していていただきますようお願いします。
- ・Web領収書は電子文書となり印紙課税の対象とならないため印紙の貼付は致しません。
- ・PDFの閲覧環境及び印刷環境は、会員様ご自身でご用意を下さいます様お願い致します。
- ・宛名、但書きは変更できません。

(宛名にはお申込みいただいたアカウント名が表示されます。)

・領収書の日付を変更することはできません。

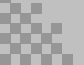

# ①キャンセルする研修を選択する

サイドメニューから「施設申込履歴」を選択し、対象の研修をクリックします。

| ()<br>*                           | ☆ ホーム > 1<br>施設申込  | 意思申込服整<br><b>履歴</b>                                    |                                                |               |           |           |                              |        |        |
|-----------------------------------|--------------------|--------------------------------------------------------|------------------------------------------------|---------------|-----------|-----------|------------------------------|--------|--------|
| 81153 C 1 K 9<br>- マイページ<br>回分の研修 | 研修名でさ<br>manaablet | がす<br>病院 <b>&gt; すべて</b> 申込結果待ち                        | 幸 絞り込み<br>支払い未完了                               | Q 検索<br>キャンセル | 済         |           |                              |        |        |
| 個人支払い                             | 申込ID \$            | 研修名 \$                                                 |                                                | 受講者ID 🛊       | 受講者名      | 研修の開催状況 🛊 | 開催日 ≑                        | 申込結果 🛊 | 支払状況 ✿ |
| <u>名</u><br>個人設定                  | 42                 | 研修番号114:専門職の社会的責務と制度<br>の理解と参面 〜看運職の倫理網頓(本文15<br>理解〜   | <ul> <li>政策の決定過程</li> <li>) に基づく責務の</li> </ul> | MB-000004     | 織田信<br>長  | 開始中       | 2021年04月01日 -<br>2025年12月31日 | 承認     | 支払待ち   |
|                                   | 43                 | 研修番号114:専門職の社会的責務と制度・<br>の理解と参面 〜看運職の倫理網領(本文15)<br>理解〜 | 政策の決定過程<br>)に基づく責務の                            | MB-000006     | 明智 光<br>秀 | 開催中       | 2021年04月01日 -<br>2025年12月31日 | 承認     | 支払待ち   |
| 段申込履歴                             | 44                 | 研修番号114:専門職の社会的責務と制度・<br>の理解と参画 〜看護職の倫理網領(本文15)<br>理解〜 | <ul> <li>政策の決定過程</li> <li>) に基づく責務の</li> </ul> | MB-000003     | 徳川家<br>康  | 開催中       | 2021年04月01日 -<br>2025年12月31日 | 承認     | 支払待ち   |
| バーの研修                             | 45                 | 【デモ用】テスト研修                                             |                                                | MB-000006     | 明智 光<br>秀 | 麗盤中       | 2021年04月01日 -<br>2025年12月31日 | 承認     | 支払済    |
| <ul> <li>回時支払い</li> </ul>         |                    |                                                        |                                                |               | 看護花       |           | 2021年04月01日 -                | -      | -      |

# ②該当者の「…」をクリックする

研修の詳細画面から、キャンセルする施設会員の「申込みキャンセル」ボタンを クリックしてください。

| ООЯЕВША                                         | a ホーム > 研修中込履歴 > 研修の詳細<br>研修の詳細                   |                                      |                                    |                |                                | ۞ ^                                                                                                    | ルブ 🗋 お知らせ       | 2 00 |
|-------------------------------------------------|---------------------------------------------------|--------------------------------------|------------------------------------|----------------|--------------------------------|----------------------------------------------------------------------------------------------------|-----------------|------|
| 研修を探す<br>・ マイベージ<br>回分の研修<br>個人支払い<br>会<br>個人設定 | 受付中         所留中           研修番号114:専門職<参画 ~看護職の倫理綱 | の社会的責務<br>3領(本文15)<br>225年12月31日 00時 | と制度・政策<br>に基づく責務<br><sup>00分</sup> | の決定過程<br>冬の理解〜 | <b>星の理解と</b><br><sub>全4回</sub> | <ul> <li>施設で申し込む場合はこちら</li> <li>会員受講科         <ol> <li>4,400円(税込)</li> <li>弁会員受講科             <ul> <li>8,800円(税込)</li> <li>・対象によって料金が異なる場(金額がお支払い金額となります)</li> </ul> </li> <li>申込受付期間</li> </ol></li></ul> | 合は、申込時の対象<br>た。 |      |
|                                                 |                                                   | 小未完了 ギャン<br>支払方法<br>(施設)             | セル済<br>支払状況<br>• 支払待ち<br>• 支払待ち    | 支払日            | 申込管理                           | 2021年04月01日 00時00分 - 2025年<br>キャンセル期日<br>2025年12月31日<br>00時00分<br>支払手続き期日<br>2025年12月31日                                                                                                    | F12月31日 00時00分  |      |
| ■<br>施設支払い<br>会べ<br>施設設定<br>まの約                 | 徳川家康 <b>承認</b><br>3/0+0-13 (45東京 10件 ▼            | (施設)                                 | <ul> <li>支払待ち</li> </ul>           |                |                                | 支払日                                                                                                    | 申込管理            | !    |
| ×支払い後のキ                                         | ヤンセルは返金をし                                         | <br>ヽたしまt                            | <u>せん。</u>                         |                |                                | - 申込内容<br>申込キャ                                                                                                    | その確認<br>7 ンセル   | •••  |
| ※キャンセル後<br>ご注意くださ                               | は、申込・支払・<br>い。                                    | 受講の履歴                                | 歴が復元                               | できまけ           | せん。                            | -                                                                                                    |                 |      |

③注意事項を確認してキャンセル

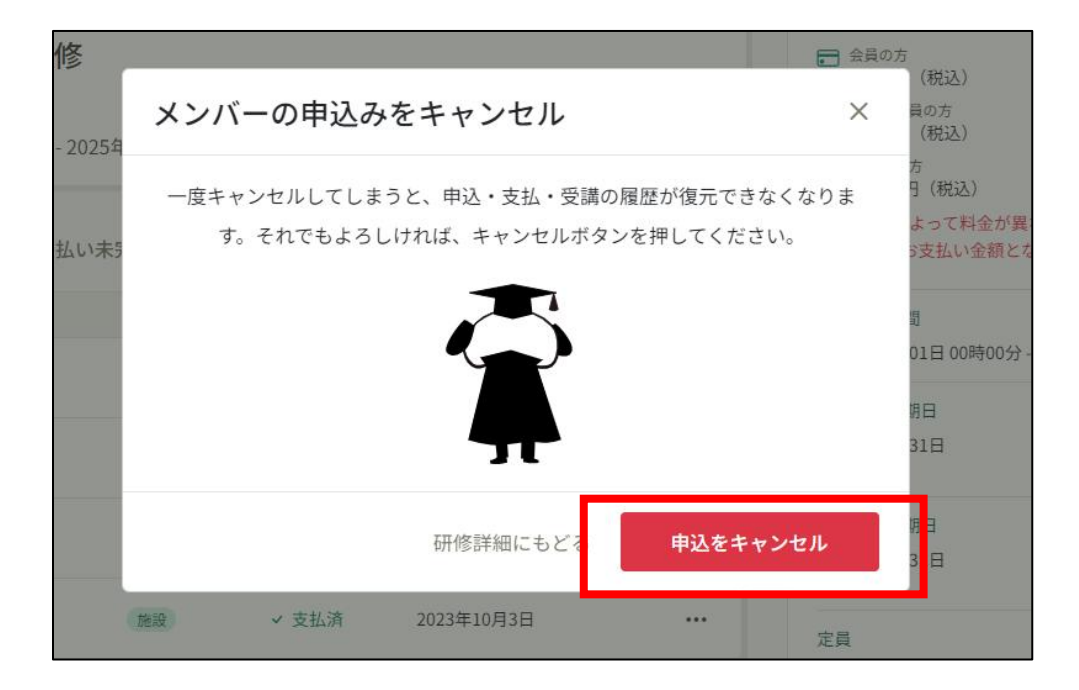

# ④申込みキャンセルの完了

下記表示が表示されましたら、研修の申込みキャンセルは完了です。

| □ 2021年     | 04月01日 00時00分 - 2025年 | 12月31日 00時00 | 0分     |     | 全4回  |
|-------------|-----------------------|--------------|--------|-----|------|
| すべて 耳       | 申込結果待ち 支払い未完          | 了 キャンセ       | !ル済    |     |      |
| 氏名          | 申込結果                  | 支払方法         | 支払状況   | 支払日 | 申込管理 |
| 織田 信長       | 申込キャンセル               | 施設           | ● 支払待ち | -   |      |
| 明智 光秀       | 承認                    | 施設           | ● 支払待ち | -   |      |
| 徳川家康        | 承認                    | 施設           | ● 支払待ち | -   | •••  |
| 生中 1-3 供を表示 | 10件 🗸                 |              |        |     |      |

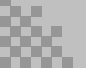